## To change your display name in WebEx

## Once you log in to your WebEx account and join the meeting

|     |           | ○ 田 版面配置 ◆ N                             | leeting 資訊 |
|-----|-----------|------------------------------------------|------------|
|     |           | 参加者 <b>(1)</b>                           | ×          |
|     |           | 冬 邀請人員                                   | Q ↓↑       |
|     |           | ◇ 在會議中 (1)                               |            |
|     |           | OT Office of Global Engage<br>主持人,主講者, 我 | <i> B</i>  |
|     |           |                                          | Click on   |
| 正在  | 在等待其他人加入… | -                                        | the three  |
|     |           |                                          | dots       |
|     |           |                                          |            |
|     |           |                                          |            |
|     |           |                                          |            |
| 無相機 |           |                                          |            |
|     |           | 全部靜音 全部取消靜音                              |            |

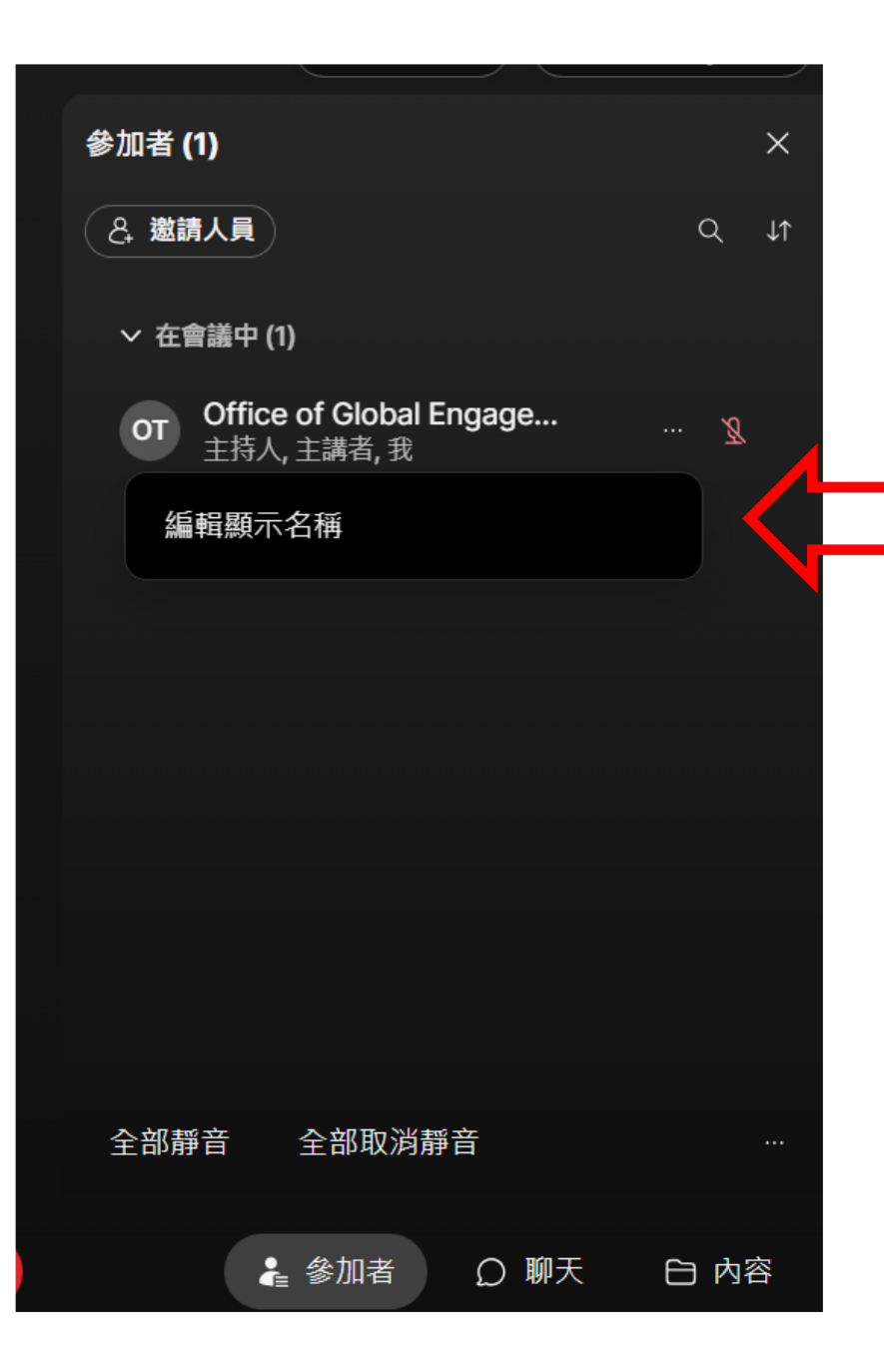

Type in your student number first and then your name, for example: D123456789 Rina Loh Then "Save"